## **Automatic Re-enrollments**

With iSpring Learn, you can automatically re-enroll users in a course at the appropriate time.

If you need to conduct an annual employee re-certification to confirm their qualification, set up automatic re-enrollments and specify when users will be reenrolled in a course.

To automatically re-enroll users in a course:

1. On the Edit Course page, open the Completion tab.

| ← Edit Co                         | ourse            |               |              |                     |             |        |  |
|-----------------------------------|------------------|---------------|--------------|---------------------|-------------|--------|--|
| Business Sustainability<br>Course |                  |               |              |                     |             |        |  |
| Outline                           | General          | Notifications | Availability | Completion<br>പ്രിസ | Enrollments | More 👻 |  |
| Set the acti                      | ons after course | completion.   |              | Completion          |             | Save   |  |

2. In the Course Re-enrollment section, check Automatically re-enroll users in the course.

| Outline              | General                                                   | Notifications | Availability |   | Completion | Enrollment | s More 👻 |  |  |
|----------------------|-----------------------------------------------------------|---------------|--------------|---|------------|------------|----------|--|--|
| Set the acti         | Set the actions after course completion.                  |               |              |   |            |            |          |  |  |
| Certificate          |                                                           |               |              |   |            |            |          |  |  |
|                      | $\checkmark$ Issue a certificate after course completion  |               |              |   |            |            |          |  |  |
|                      | Certificate: Pre-Installed V Terview Template             |               |              |   |            |            |          |  |  |
|                      | For a period:                                             | Time-limited  |              | ~ | 364 d      | lays 🗸     |          |  |  |
|                      |                                                           |               |              |   |            |            |          |  |  |
|                      |                                                           |               |              |   |            |            |          |  |  |
| Course Re-enrollment |                                                           |               |              |   |            |            |          |  |  |
|                      | ାଙ୍କୁ Automatically re-enroll users in the course<br>ୁମ୍ଦ |               |              |   |            |            |          |  |  |
|                      | days   after course completion                            |               |              |   |            |            |          |  |  |
|                      | days before the certificate expires                       |               |              |   |            |            |          |  |  |
| L                    |                                                           |               |              |   |            |            |          |  |  |

3. Choose when users will be re-enrolled in the course: after the course is completed or before the certificate expires.

Automatically re-enroll users in the course:

## • "X"\_\_\_\_ after course completion

Specify in how many days, weeks, months, or years that users, who have completed the course will be re-enrolled in that same course.

| Course Re-enro                              | llment |                              |  |  |  |  |  |
|---------------------------------------------|--------|------------------------------|--|--|--|--|--|
| Automatically re-enroll users in the course |        |                              |  |  |  |  |  |
| ۲                                           | 1      | days after course completion |  |  |  |  |  |
| 0                                           | 1      | days 🗸 ertificate expires    |  |  |  |  |  |
|                                             |        | weeks                        |  |  |  |  |  |
|                                             |        | months                       |  |  |  |  |  |
|                                             |        | years                        |  |  |  |  |  |
| Gamification                                |        |                              |  |  |  |  |  |

- "X" days before the certificate expires
  - a. In the Certificate section, check Issue a certificate after course completion of the course and indicate the validity period of the certificate.
  - b. Select in how many days before the previous certificate expires, users should be re-enrolled in the course.

| Course Re-enrollment                          |                  |  |  |  |  |  |  |
|-----------------------------------------------|------------------|--|--|--|--|--|--|
| ✓ Automatically re-enroll users in the course |                  |  |  |  |  |  |  |
| ◯ 1 days ∨ after co                           | ourse completion |  |  |  |  |  |  |
| days before the certificate                   | expires          |  |  |  |  |  |  |

Now you can be sure that users have enough time to complete the course and receive a new valid certificate by the time the previous certificate expires.

| (j) | Important: |                                                                                                    |  |  |  |  |  |
|-----|------------|----------------------------------------------------------------------------------------------------|--|--|--|--|--|
|     | 0          | The number of days cannot be equal to or exceed the expiration period of the certificate.                          |  |  |  |  |  |
|     | 0          | After receiving a new certificate, the status of all previous certificates for this course will change to Renewed. |  |  |  |  |  |
|     | 0          | Certificate start date = certificate issue date = course completion date.                                          |  |  |  |  |  |

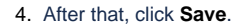

| ← Edit Co                                | ourse   |               |              |            |             |        |
|------------------------------------------|---------|---------------|--------------|------------|-------------|--------|
| Business Sustainability<br>Course        |         |               |              |            |             |        |
| Outline                                  | General | Notifications | Availability | Completion | Enrollments | More 🚽 |
|                                          |         |               |              |            |             |        |
| Set the actions after course completion. |         |               |              |            |             |        |

5. The new **Re-enrollment Date** column will appear under the **Enrollments** tab. As soon as a learner completes the course, the re-assignment date will be shown there.

| Name                                  | Department                    | Date                | Status   | Re-enrollment Date ↑ | Туре |
|---------------------------------------|-------------------------------|---------------------|----------|----------------------|------|
| Nick Moore<br>nick.moore              | My Company                    | 12/29/19 - 10/24/20 | Complete | 7/27/20              | -    |
| Leigh Ann Bellamy<br>leighann.bellamy | Human Resources<br>My Company | 12/29/19 - 1/5/20   | Complete | -                    | -    |

## (i) Important:

- 1. You can automatically re-enroll users only to a course with a Completed status.
- 2. Automatic course re-enrollment won't work for courses added to learning tracks.
- 3. Courses within a learning track cannot be re-enrolled in manually.
- 4. If a user doesn't complete a course, they will not be re-enrolled for that course.
- When setting the certificate validity period in months, 1 month = 30 days. When calculating the re-enrollment date, 1 month = 28 days (due to February).

Example:

- If you set the certificate validity period to "12 months", then the user can be automatically re-enrolled to this course no sooner than 336 days after completing the course.
- If you set the certificate validity period to "1 year", the user can be automatically re-enrolled to this course no sooner than 365 days after completing the course.

6. Every re-enrollment starts from scratch. After users have been re-enrolled, the course will show Not Started.

- 7. Statistics on every re-enrollment are collected anew.
- 8. Automatic re-enrollment affects only users who have completed the course **after** the settings were applied. If users completed the course **before** the settings were applied, they will not be re-enrolled in the course.
- Let's say you chose a time period after which users will be re-enrolled in the course. Users then completed the course, but later you changed the time period for re-enrollment.
  The next time, users will be re-enrolled after the time period that was applied **before** they completed the course.
- 10. If you turn off automatic re-enrollment all scheduled re-enrollments will be canceled.